# Invisible reCAPTCHA Update in Infusionsoft by Keaps

Infusionsoft web forms and landing pages have been updated to utilize Google's Invisible reCAPTCHA. This below icon will be visible in the lower right corner of the web page that includes an Infusionsoft web form, or a landing page that has Invisible reCAPTCHA support.

|                                                                            | Create micro-achievable goals that help you stay on track daily with your diet.                                     |
|----------------------------------------------------------------------------|----------------------------------------------------------------------------------------------------|
| Easy Ways to Lose<br>Weight Get Fitness &<br>Healthy Lifestyle             | Start visualizing your goals come to life as you start gaining momentum.                                            |
| Get fit and achieve your ideal figure with our unique<br>G.R.O.W. process. | Last Name<br>Email                                                                                                  |
| LEARN MORE                                                                 | SUBMIT<br>Sign up for our newsletter today to receive all our latest news<br>and promotions directly in your inbox. |
|                                                                            |                                                                                                    |

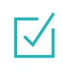

Let's start with small goals

Your goals are something that help you define what you want to achieve that week, day or even that hour.

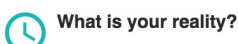

Your goals are something that help you define what you want to achieve that week, day or even that hour.

What options do you have?

Your goals are something that help you define what you want to achieve that week, day or even that hour.

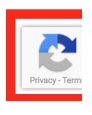

This improves Infusionsoft's spam bot detection on all Infusionsoft web forms and landing pages to prevent spam emails from entering your application. With a reduction in spam submissions we can ensure our apps contain valid contact information resulting in better email deliverability. Google invisible reCAPTCHA is built to watch for suspicious behavior on your form or landing page and only prompts verification when suspicious behavior is detected. To learn more about Google Invisible reCAPTCHA, please visit https://www.google.com/recaptcha/intro/invisible.html.

This feature has been automatically updated within your application and will apply to all new webforms and landing pages that are created moving forward, but in order to benefit from Google's Invisible reCAPTCHA on existing forms, please follow the instructions listed below. Taking these steps will ensure the best security on your page or web form, while having the lowest inpact on form submissions

If you have previously disabled bot detection and now want to benefit from the Google Invisible reCAPTCHA update, navigate to the Settings tab on your landing page or web form goal and deselect "Don't use Google reCAPTCHA for spambot detection"

|                                                   | Design                                                                                                 | Thank-you Page | Settings | Code |  |   |  |  |
|---------------------------------------------------|----------------------------------------------------------------------------------------------------|----------------|----------|------|--|---|--|--|
|                                                   |                                                                                                    |                |          |      |  | 2 |  |  |
|                                                   | Auto-populate Form 🕐                                                                                   |                |          |      |  |   |  |  |
|                                                   | Auto-populate this form with a Contact's information when visited from an Infusionsoft-delivered email |                |          |      |  |   |  |  |
|                                                   | Spambot Detection 💿                                                                                    |                |          |      |  |   |  |  |
| Don't use Google reCAPTCHA for spambot detection. |                                                                                                    |                |          |      |  |   |  |  |

#### HTML Code

To update web forms or landing pages using the HTML Code, copy the updated HTML code (which includes Invisible reCaptcha support) found on the Code tab of your web form and landing page campaign goal and **re-paste** it into any external web pages referencing your Infusionsoft web forms and landing pages

- 1. Navigate to the campaign with the web form or landing page goal you want to update
- 2. Double click on the web form or landing page goal
- 3. Navigate to the Code tab
- 4. Click on the HTML Code radio button
- 5. Copy the HTML code by clicking on the blue copy icon to the right of the code box.

|                                     | Web Form                            | > Web Form subm                                  | nitted                                                            |                           | Test                      | v C |
|-------------------------------------|-------------------------------------|--------------------------------------------------|-------------------------------------------------------------------|---------------------------|---------------------------|-----|
| Design                              | Thank-you Pag                       | ge Settings Cod                                  | le                                                                |                           |                           |     |
| HTML<br>())                         | Do It Yourself<br>Copy and paste th | e web form Javascript or HTI                     | ML to your site by yourself.                                      |                           |                           |     |
| 🔾 Java                              | script Snippet                      | O HTML Code                                      | O HTML Code (unstyled)                                            |                           |                           |     |
| With the changes                    | HTML Code you<br>made to this fo    | u have ultimate contro<br>orm will not automatic | ol over how this form looks on your<br>ally show up on your site. | site. However, unlike the | e Javascript Snippet, des | ign |
| Paste th<br><style t<br=""></style> |                                     |                                                  |                                                                   |                           |                           |     |

- 6. Navigate to your website where the original web form or landing page HTML code is pasted
- 7. Paste the copied HTML code
- 8. Enjoy Increased Security
- 9. **Important Note!** If you have modified the HTML or CSS associated with the HTML code from Infusionsoft, you will need to re-style or customize the newly pasted HTML code to match.

#### JavaScript Snippet

No action is necessary if you have pasted the JavaScript snippet on your external web pages, however, form submissions using JavaScript snippet will be redirected to a second Infusionsoft hosted webpage for bot detection. After a user checks the "I'm not a robot" checkbox, they will be redirected to the Thank You page associated with the web form or landing page you are using. If you want to benefit from Google's Invisible reCAPTCHA and avoid the need of a page redirect, you will need to replace the JavaScript snippet with new HTML code on your website. To update your code, see above instructions.

| Bot Detection ×           |                                |
|---------------------------|--------------------------------|
| $\epsilon  ightarrow C$ ( |                                |
|                           |                                |
|                           |                                |
|                           |                                |
|                           |                                |
|                           |                                |
|                           | Please verify your submission. |
|                           | I'm not a robot                |
|                           | Prinkg* Zhina                  |
|                           |                                |
|                           |                                |
|                           |                                |
|                           |                                |
|                           |                                |
|                           |                                |

(Bot detection redirect page from Javascript snippet submission.)

#### Hosted Web Forms & Landing Pages

No action is necessary if you are using the hosted versions of your Infusionsoft web forms or landing pages. Google's Invisible reCAPTCHA will automatically be enabled on these web forms and landing pages.

#### Using HTTP Posts

If you are using HTTP post functionality within Campaign Builder to send data from one Infusionsoft application to another, this will continue to work.

If you are using HTTP post functionality to send data from an Infusionsoft application, to your own server, and then back to Infusionsoft, you must use the API to ensure this works moving forward.

## Remove Outdated CAPTCHA from Web Form and Landing Page Editors

The following Captcha Field Snippet has been removed from the web form and landing page builders

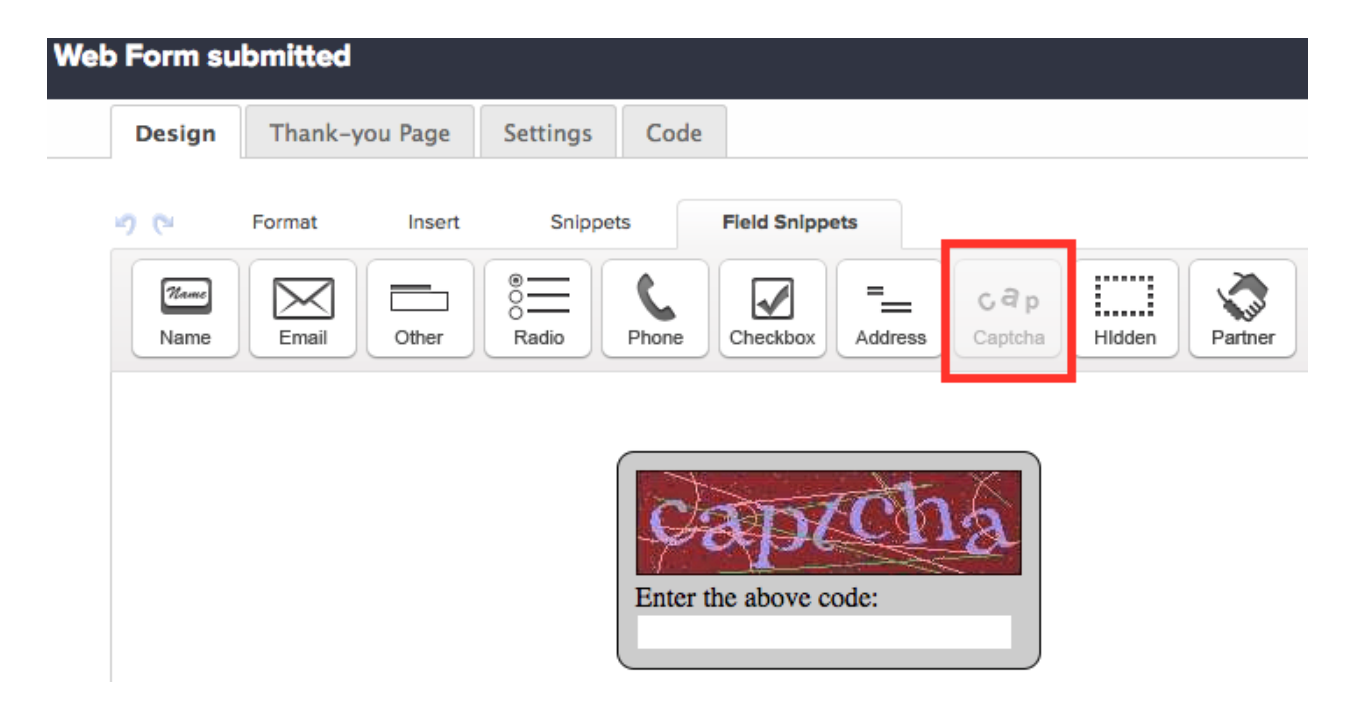

Infusionsoft has updated to Google's Invisible reCAPTCHA and wants to ensure there is only one, reCAPTCHA for your page visitors to see. Any currently published web forms and landing pages that include the old style captcha will continue to work. If you are using the old CAPTCHA field snippet on any web forms or landing pages, you must remove it from any existing web forms and landing pages by following the steps below and republishing the web form or landing page.

### Steps to remove outdated CAPTCHA from existing Landing Pages and Web forms:

- 1. Navigate to the campaign with the web form or landing page goal you want to update
- 2. Double click on the web form or landing page goal
- 3. Navigate to the Design tab
- 4. Hover over the outdated captcha field snippet and click on the trash can

| d Bo      | ox > Web Form  | l                       | Saved at 4:15 PM Test V         | Saved at 4:15 PM Test V Actions V Ready |  |  |  |
|-----------|----------------|-------------------------|---------------------------------|-----------------------------------------|--|--|--|
| Design    | Thank-you Page | Settings Code           |                                 |                                         |  |  |  |
| Mame Name | Format Insert  | Snippets Field Snippets | c a p<br>Captcha Hidden Partner |                                         |  |  |  |
|           |                | First Name *            |                                 |                                         |  |  |  |

- 5. Re-publish your campaign
- 6. Follow steps from the instructions above for adding Google Invisible reCAPTCHA